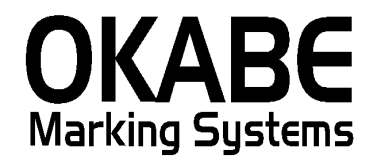

# 名鉄パワータグ2016 値札発行システム 操作説明書

平成27年12月

オカベマーキングシステム株式会社

## <u>目 次</u>

# I. 名鉄パワータグ2016 値札発行システム

| 目  | 次                 | . 2 |
|----|-------------------|-----|
| 機能 | と構成図              | . 3 |
| 処理 | 里手順               | . 4 |
| 1  | . 初期画面            | . 4 |
| 2  | . クラス管理値札発行(手入力)  | . 5 |
| 3  | . 単品管理値札(データ取込発行) | . 7 |
| 4  | . 販促マスタ           | . 8 |
| 5  | . 初期値設定画面         | . 9 |
| その | つ他仕様              | 10  |
| 1  | . サプライI Dリスト      | 10  |
| 2  | . 商品コード体系         | 10  |

### 機能構成図

・初期画面

- : ソフトを起動すると最初に表示されるメニュー画面です。
- ・クラス管理値札(手入力) : クラス管理値札をマニュアル発行する画面です。
- ・単品管理値札(データ取り込み): IQRSデータ(値札発行データ)を取込み値札発行します。
- 初期設定
  : プリンタ選択・外税時の価格表記・消費税率やIQRS(値札発行)
  データのファイル名の設定をします。
- ・ 販促マスタメンテ : 販促文字の登録・修正・削除を行います。
- ・終了

: 業務を終了します

### 処理手順

### 1. 初期画面

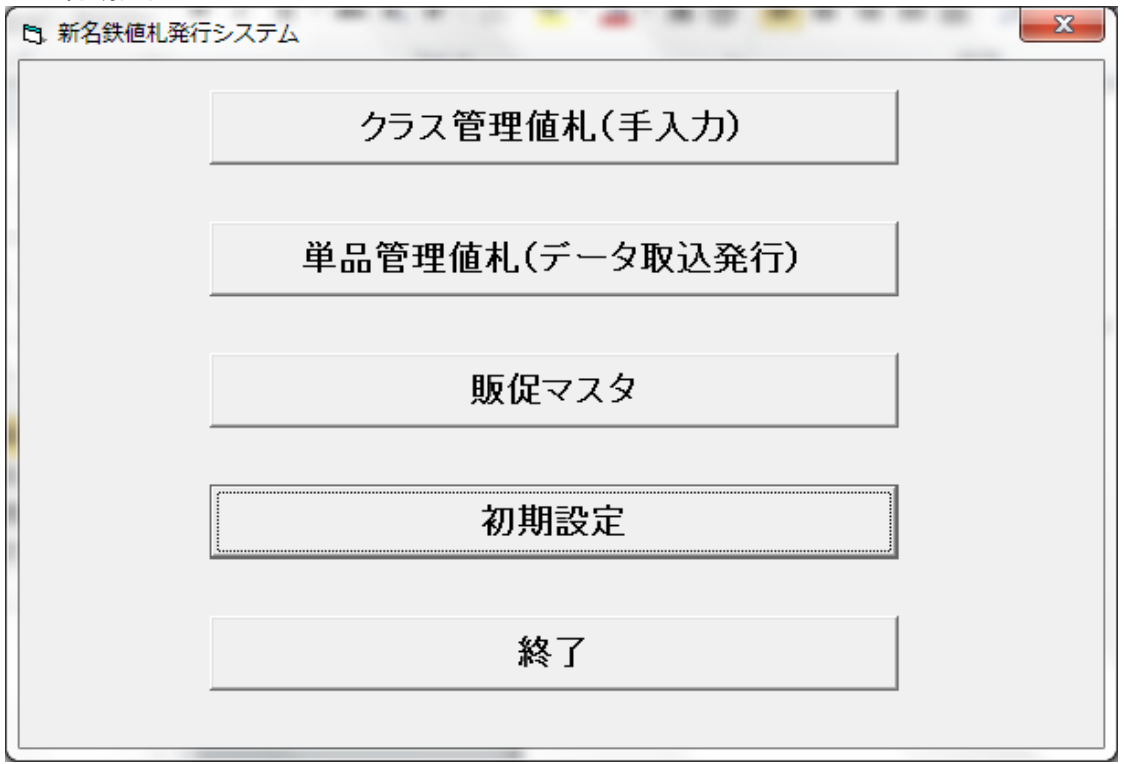

・機能:処理の選択を行います。

・ 処理:

| ①クラス管理値札(手入力)・・・・・クラス管理値札のマニュアル発行を行います。       |
|-----------------------------------------------|
| ②単品管理値札(データ取込発行)・・・IQRS(値札発行)データを取込み、値札発行します。 |
| ③販促マスタ・・・・・・・・・・ 販促文字の登録・修正・削除ができます。          |
| ④初期設定・・・・・・・・・・・プリンタ選択・外税時に価格表記・消費税率や         |
| 値札発行データのファイル名の設定を行います。                        |
| ⑤終了・・・・・・・・・・・業務を終了します。                       |

#### 2. クラス管理値札発行(手入力)

| 直札        | ł  | 漂準1号 | 号ブロバ・ | -        | •     | ţ          | い 「「」 | <b>発行先</b> 01:M | 196XX,COM6,9600,8,NONE,1,XONXON | ]        |
|-----------|----|------|-------|----------|-------|------------|-------|-----------------|---------------------------------|----------|
|           | 選  | 品番   | クラス   | 取引条件     | 価格    | 販促         | 販促表示  | メーカー品番          | 枚数                              |          |
| 1         |    |      |       |          |       |            |       |                 |                                 |          |
| 2         |    |      |       |          |       |            |       |                 |                                 |          |
| 3         |    |      |       |          |       |            |       |                 |                                 |          |
| 4         |    |      |       |          |       |            |       |                 |                                 |          |
| 5         |    |      |       |          |       |            |       |                 |                                 |          |
| 6         |    |      |       |          |       |            |       |                 |                                 |          |
| 7         |    |      |       |          |       |            |       |                 |                                 |          |
| 8         |    |      |       |          |       |            |       |                 |                                 |          |
| 9         |    |      |       |          |       |            |       |                 |                                 |          |
| 10        |    |      |       |          |       |            |       |                 |                                 |          |
| 11        |    |      |       |          |       |            |       |                 |                                 |          |
| 12        |    |      |       |          |       |            |       |                 |                                 |          |
| 13        |    |      |       |          |       |            |       |                 |                                 |          |
| 14        |    |      |       |          |       |            |       |                 |                                 |          |
| 15        |    |      |       |          |       |            |       |                 |                                 |          |
|           |    |      |       |          |       |            |       |                 |                                 | •        |
| <b>F4</b> | ۸ű | 1.2  |       | FD. #4=* | are - | a. 5= %184 |       |                 |                                 | . संत जन |

機能: クラス管理値札のマニュアル発行を行います。

・処理:各項目の入力内容は下記の通りです。

- (ヘッダー)値札 値札種を選択します (▼をクリックで選択画面表示) 集計 集計札を印字する際にはレ点を入れます。\* **発行先** 初期設定で複数ポート数を設定した場合に、プリンタの設定が指定できます。 (▼をクリックで選択画面表示) 品番コードを入力します。[数字3 桁必須] 品番
- (明細)

クラス クラスコードを入力します。[数字4 桁必須]

- 取引条件 取引条件コードを入力します。[数字3 桁任意]
- 商品価格を入力します。(¥0不可)[最大数字7桁] 価格
- 販促 販促コート入力(任意)
- 販促表示 販促コト、より参照。上書き入力変更可能。(任意:全角最大5文字)
- メーカー品番 取引先様の自由入力欄。(任意半角最大12桁)
- 枚数 発行枚数を入力します。[数字1~4 桁必須]

※名鉄百貨店商品コードに税区分・仕入区分・PMS(プロパー・マークダウン・セール)区分が含まれてます。 P10. その他仕様2. 商品コード体系を参照の事。

(基本機能)

| 直札 | ł | 漂準1号 | 号ブロバ- | -    | •        | \$ | たい 「「「」「「」」 | 発行先 01:M9    | 96XX,COM6,9600,8,NONE,1,XONXON |   |
|----|---|------|-------|------|----------|----|-------------|--------------|--------------------------------|---|
|    | 選 | 品番   | クラス   | 取引条件 | 価格       | 販促 | 販促表示        | メーカー品番       | 枚数                             |   |
| 1  |   | 111  | 1099  | 500  | ¥980,000 | 02 | 3点に付        | ABCDE1234567 | 2                              |   |
| 2  |   | 555  | 2099  | 600  | ¥00,000  | 03 |             | ABCDE1234567 |                                | - |
| 3  | Ľ | 222  | 2099  | 600  | ¥98,000  | va | 4点に刊        | RERERERE     | 2                              |   |
| 4  |   |      |       |      |          |    |             |              |                                |   |
| 5  | - |      |       |      |          |    |             |              |                                |   |
| 6  | - |      |       |      |          |    |             |              |                                |   |
| (  | - |      |       |      |          |    |             |              |                                |   |
| 8  | - |      |       |      |          |    |             |              |                                |   |
| 9  | - |      |       |      |          |    |             |              |                                |   |
| 10 | - |      |       |      |          |    |             |              |                                |   |
| 11 | - |      |       |      |          |    |             |              |                                |   |
| 12 |   |      |       |      |          |    |             |              |                                |   |
| 14 |   |      |       |      |          |    |             |              |                                |   |
| 15 |   |      |       |      |          |    |             |              |                                |   |
| 10 | _ |      |       |      |          |    |             |              |                                | F |
| •  |   |      |       |      |          |    | 1           |              |                                |   |

入力時

空データENTERキー押下で、上行がコピーされる。

(F1:全印字)

画面表示されたデータを全て発行する。

(F3:行複写)

カーソル行に上行のデータをコピーする。

(F4:行削除)

行ナンバーのところをクリックし、上図のように反転しましたら、その行が削除される。 連続行削除は行ナンバーのところでドラックで連続行選択可能。

(F5:選択印字)

選択欄にレ店チェックした所を発行する。

(F6:マスタ参照)

販促マスタの参照あるいは選択する。

(F10:前画面)

初期画面に戻る。

#### 3. 単品管理値札(データ取込発行)

|    |   |      |     |     |      |      |          | 発行            | <b>亍先</b>  01:M96XX,C | :0M6,9600,8, | NONE | ,1,XONXON | <b>T</b> |
|----|---|------|-----|-----|------|------|----------|---------------|-----------------------|--------------|------|-----------|----------|
|    | 選 | 札種   | PMS | 品番  | クラス  | 取引条件 | 価格       | 東出コード         | 取引先型番                 | 税込価格         | 枚数   | 值札表示区分    | 課税区分     |
| 1  | V | 0721 | 0   | 111 | 1022 | 033  | ¥950,000 | 4949494949494 | ABCDEF123471          | ¥1,026,000   | 3    | 0         | 外税       |
| 2  | V | 0721 | 0   | 555 | 1066 | 566  | ¥950,000 | 4949494949494 | ABCDEF123471          | ¥1,026,000   | 3    | 0         | 外税       |
| 3  |   | 0721 | 0   | 111 | 2022 | 433  | ¥950,000 | 4949494949494 | ABCDEF123471          | ¥1,026,000   | 3    | 0         | 内税       |
| 4  |   | 0721 | 0   | 555 | 2066 | 566  | ¥950,000 | 4949494949494 | ABCDEF123471          | ¥1,026,000   | 3    | 0         | 内税       |
| 5  |   | 0721 | 0   | 111 | 3022 | 033  | ¥999,999 | 4949494949494 | ABCDEF123471          | ¥999,999     | 3    | 0         | 非課税      |
| 6  |   | 0721 | 0   | 555 | 3066 | 766  | ¥999,999 | 4949494949494 | ABCDEF123471          | ¥999,999     | 3    | 0         | 非課税      |
| 7  |   | 0721 | 0   | 111 | 1022 | 033  | ¥950,000 | 45122439      | ABCDEF123471          | ¥1,026,000   | 3    | 0         | 外税       |
| 8  |   | 0721 | 0   | 555 | 1066 | 566  | ¥950,000 | 45122439      | ABCDEF12347イ          | ¥1,026,000   | 3    | 0         | 外税       |
| 9  |   | 0721 | 0   | 111 | 2022 | 433  | ¥950,000 | 45122439      | ABCDEF12347イ          | ¥1,026,000   | 3    | 0         | 内税       |
| 10 |   | 0721 | 0   | 555 | 2066 | 566  | ¥950,000 | 45122439      | ABCDEF123471          | ¥1,026,000   | 3    | 0         | 内税       |
| 11 |   | 0721 | 0   | 111 | 3022 | 033  | ¥999,999 | 45122439      | ABCDEF123471          | ¥999,999     | 3    | 0         | 非課税      |
| 12 |   | 0721 | 0   | 555 | 3066 | 766  | ¥999,999 | 45122439      | ABCDEF12347イ          | ¥999,999     | 3    | 0         | 非課税      |
| 13 |   | 0721 | 0   | 111 | 1022 | 033  | ¥950,000 | 011224000035  | ABCDEF12347イ          | ¥1,026,000   | 3    | 0         | 外税       |
| 14 |   | 0721 | 0   | 555 | 1066 | 566  | ¥950,000 | 011224000035  | ABCDEF123471          | ¥1,026,000   | 3    | 0         | 外税       |
| 15 |   | 0721 | 0   | 111 | 2022 | 433  | ¥950,000 | 011224000035  | ABCDEF123471          | ¥1,026,000   | 3    | 0         | 内税       |
| 16 |   | 0721 | 0   | 555 | 2066 | 566  | ¥950,000 | 011224000035  | ABCDEF123471          | ¥1,026,000   | 3    | 0         | 内税       |
| 17 |   | 0721 | 0   | 111 | 3022 | 033  | ¥999,999 | 011224000035  | ABCDEF123471          | ¥999,999     | 3    | 0         | 非課税      |
| I  |   | -    |     |     |      |      |          |               | •                     |              | 1    |           | •        |

- ・機能: IQRS(値札発行)データを初期設定のファイル名設定に従い、取込みを行い、データ表示し 発行を実行実行する
- ・処理: 取り込んだデータを表示し、発行します。
- ※ 変更できる項目は枚数のみです。

(基本機能)

(F1:全印字)

画面表示されたデータを全て発行する。

(F4:行削除)

行ナンバーのところをクリックし、上図のように反転しましたら、その行が削除される。 連続行削除は行ナンバーのところでドラックで連続行選択可能。

(F5:選択印字)

選択欄にレ店チェックした所を発行する。

(F10:前画面)初期画面に戻る。

4. 販促マスタ

| 5, | 版促文 | 字設定  | ×             |
|----|-----|------|---------------|
| IJ | 反促二 | ו−ト゛ |               |
|    |     | コード  | 販促文字名称 🔶      |
|    | 1   | 01   | 2点に付          |
|    | 2   | 02   | 3点に付          |
|    | 3   | 03   | 4点に付          |
|    | 4   | 04   | 5点に付          |
|    | 5   | 05   |               |
|    | 6   | 06   |               |
|    | 7   | 07   |               |
|    | 8   | 08   |               |
|    | 9   | 09   |               |
|    | 10  | 10   |               |
|    | •   |      | •             |
|    | F   | 1:登録 | F9:選択 F10:前画面 |

機能:販促文字の登録・変更・削除を行います。

\* 処理: 販促コード [数字2 桁必須]

販促文字 [全角5 文字以内]

\* ファンクションキー仕様:

F1 : 設定値を登録します。

F10:初期画面に戻ります。

#### 5. 初期値設定画面

| B. 初期設定      | 3+4                                | ×       |
|--------------|------------------------------------|---------|
| 発行ポート数 🚺     |                                    |         |
| 発行ポート数が1の場合  | 01:M96XX,COM6,9600,8,NONE,1,XONXON | ▼を使用する  |
| 消費税率 8.00 %  |                                    |         |
| 端数処理 C 切り捨て  | ල 切り上げ                             |         |
| 外税時の価格表示。    | 総税 〇 +税表記                          |         |
| 取込みデータファイル 🖙 | DATA¥tag306.t×t                    | 参照      |
| F1:保存        |                                    | F10:前画面 |

- ・発行ポート数 本PCから、発行する値札発行するプリンタの数を入力する。
- ・ 消費税率 消費税率を入力する。
- ・ 端数処理 端数処理を選択する。
- ・外税時の価格表示 クラス管理値札(手入力)の外税の時に、『総額表示』か『+税表記』を設定する。
- ・ 取込みデータファイル IQRS(値札発行)データ名を設定する。

## <u>その他仕様</u>

1. サプライIDリスト

| 種類       | フォーマット名                         | 縦   | 横   | 備考     |
|----------|---------------------------------|-----|-----|--------|
| 標準1号 下札  | $\Box \Box \Box \Box$ JIS12     | 600 | 370 | カット 有り |
| 標準2 号 下札 | $\Box \Box \Box \Box J I S 1 1$ | 400 | 370 | 11     |
| 標準3 号 貼合 | $\Box\Box\Box$ D E P O 3        | 440 | 410 | カット 無し |
| 標準5 号 貼合 | □□□DEP05                        | 290 | 360 | カット 無し |
| 標準6 号 貼札 | $\Box \Box \Box \Box$ JIS21     | 440 | 410 | 11     |
| 標準7 号 貼札 | $\Box \Box \Box \Box$ JIS20     | 290 | 360 | 11     |
| 標準10号 貼札 | $\Box \Box \Box \Box D E P 1 0$ | 310 | 490 | 11     |

※標準1 0 号は2 連。

# 2. 商品コード体系

| 品番     | Ê<br>T |         | クラス        |        | 取引条件    |         |  |
|--------|--------|---------|------------|--------|---------|---------|--|
| 営業部1 桁 | 品目2桁   | 税区分1桁   | P MS 1桁    | アイテム2桁 | 仕入区分1桁  | 取引先契約条件 |  |
|        |        |         |            |        |         |         |  |
|        |        | 1:外税    | 0:プロパー     |        | 0~4:本仕  |         |  |
|        |        | 2: 内税   | 7: マークダ ウン |        | 5~8: 売仕 |         |  |
|        |        | 3: 非課税  | 8:セール      |        | 9:買取    |         |  |
|        |        | 4: 不課税  |            |        |         |         |  |
|        |        | 5:本仕外税  |            |        |         |         |  |
|        |        | 6:本仕内税  |            |        |         |         |  |
|        |        | 7: 売仕外税 |            |        |         |         |  |
|        |        | 8: 売仕内税 |            |        |         |         |  |
|        |        | 5~8は未定  |            |        |         |         |  |

### ソフトウェアトラブル発生時のご連絡先

「操作方法がわからない」「トラブルが解消しない」など、本システムについ てご不明な点がありましたら、下記の部署まで添付のFAX 質問用紙にてお問 い合わせください。

# オカベマーキングシステム株式会社 技術部 システム課 TEL 03-5379-5323 FAX 03-5379-5179

受付時間: AM9:00~PM5:30

営業日:毎週月曜日~金曜日(年末・年始・祝日および弊 社夏季休業日を除く)。 == 名鉄パワータグ2016FAX質問書 ==

年 月

日

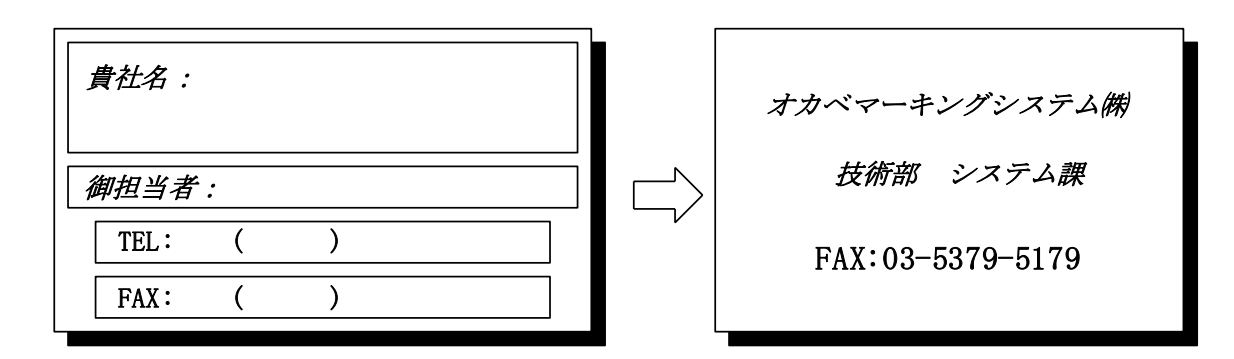

| パソコンのメーカー名 |                    |             |
|------------|--------------------|-------------|
| パソコンの機種名   |                    |             |
| プリンタの機種名   | □M-96XXシリーズ □M9820 | □ X i 3 2 0 |
|            | □その他(              | )           |
| 紙名         | 百貨店標準(    )号       |             |

お問合せ内容:

12